## **Click on Create an Account**

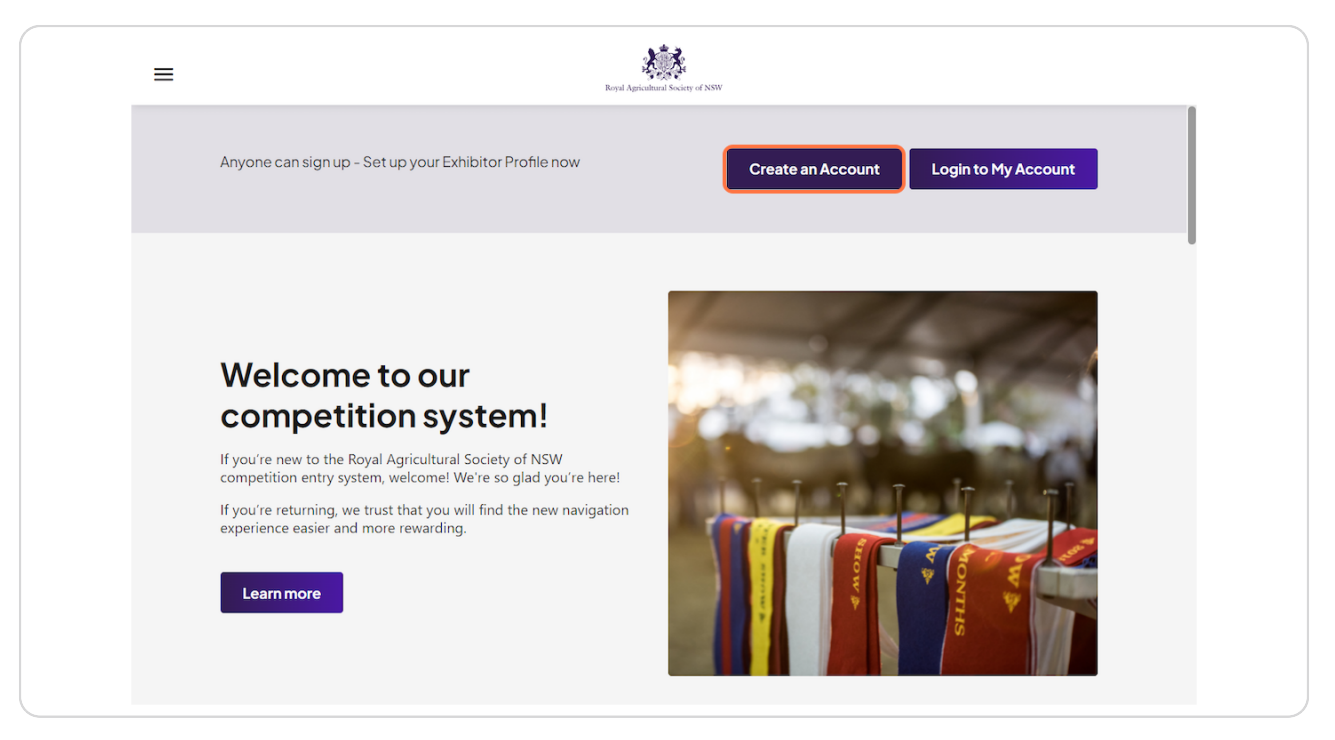

Created with Tango

## Type in your details

| =         | Royal Agricultural Society of NSW |  |
|-----------|-----------------------------------|--|
| (Q)       | Engel Agricultural Society of NSW |  |
| All A     | Create a Competition Account      |  |
| 10 M 10 M | Email*                            |  |
|           | Password (Confirm)*               |  |

## STEP 3

# Check I have read and acknowledge the Privacy Policy of the Royal Agricultural Society of NSW (RAS)

| =                                                                                                    | Regal Applications Society of DSW                                                        |              |  |
|----------------------------------------------------------------------------------------------------|------------------------------------------------------------------------------------------|--------------|--|
| 6                                                                                                    | Ever A graduar Society of NW                                                             |              |  |
|                                                                                                    | create a competition Account                                                             |              |  |
| 3.2                                                                                                    | First Name*                                                                              |              |  |
| 110                                                                                                    | - Last Name*                                                                             |              |  |
|                                                                                                    | Test2                                                                                    |              |  |
| A A A A A A A A A A A A A A A A A A A                                                                                                    | - Enal*                                                                                  |              |  |
|                                                                                                    | Password*                                                                                |              |  |
|                                                                                                    | •••••                                                                                    | 07           |  |
| and the second second s | Password (Confirm)*                                                                      |              |  |
|                                                                                                    |                                                                                          |              |  |
| and the second second second second second second second second second second second second second second second                                                                                                    | have read and acknowledge the <b>Privacy Policy</b> of the Royal Agricultural Society of | of NSW (RAS) |  |
|                                                                                                    | CREATE AN ACCOUNT                                                                        |              |  |

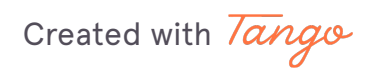

# **Click on CREATE AN ACCOUNT**

| =      | Royal Ampichanad Society of NSW                                                 |                      |  |
|--------|---------------------------------------------------------------------------------|----------------------|--|
|        | Expediational Society of SSSF                                                   |                      |  |
| all an | First Name* Sophie Last Name* Test2 Emal*                                       |                      |  |
| 14     | Password*                                                                       | or           or      |  |
| 2      | I have read and acknowledge the <b>Privacy Policy</b> of the Royal Agricultural | Society of NSW (RAS) |  |

#### **STEP 5**

## Click on OK

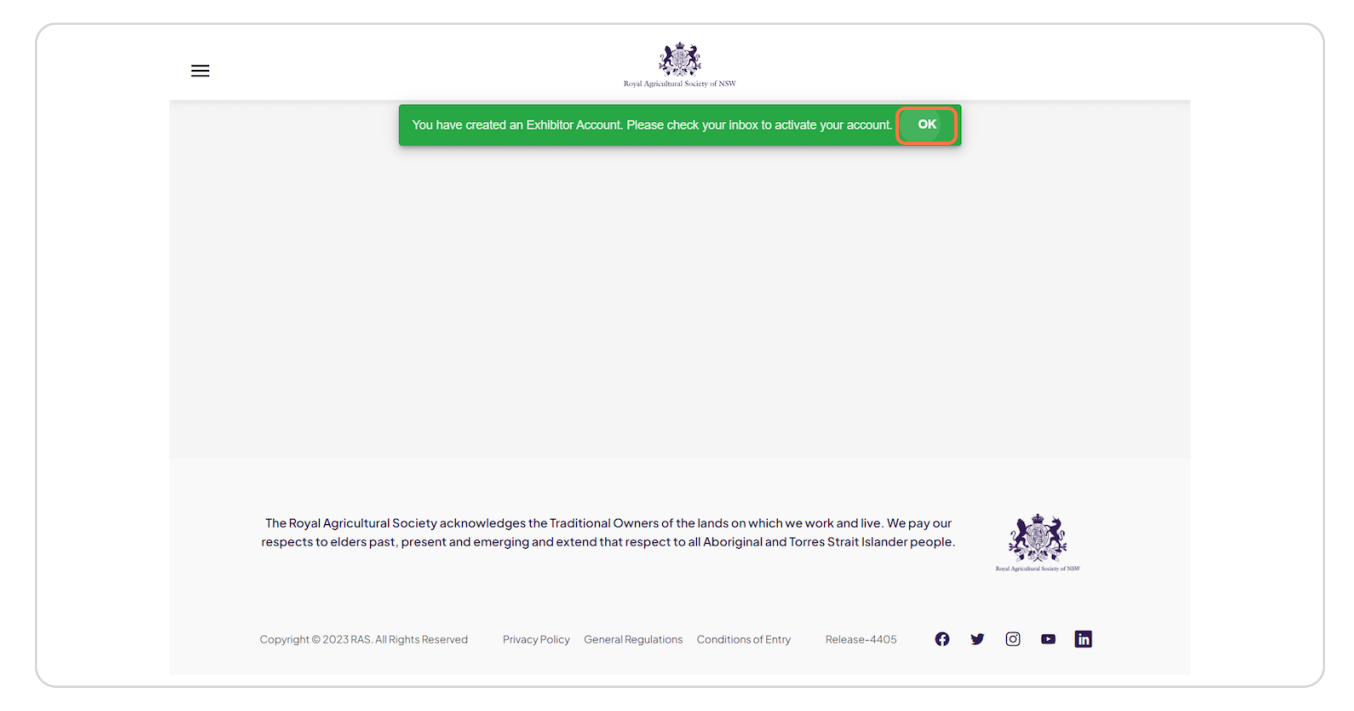

Created with Tango

# Verify your Email Address - Click on VERIFY EMAIL ADDRESS

Check your inbox for a verification email

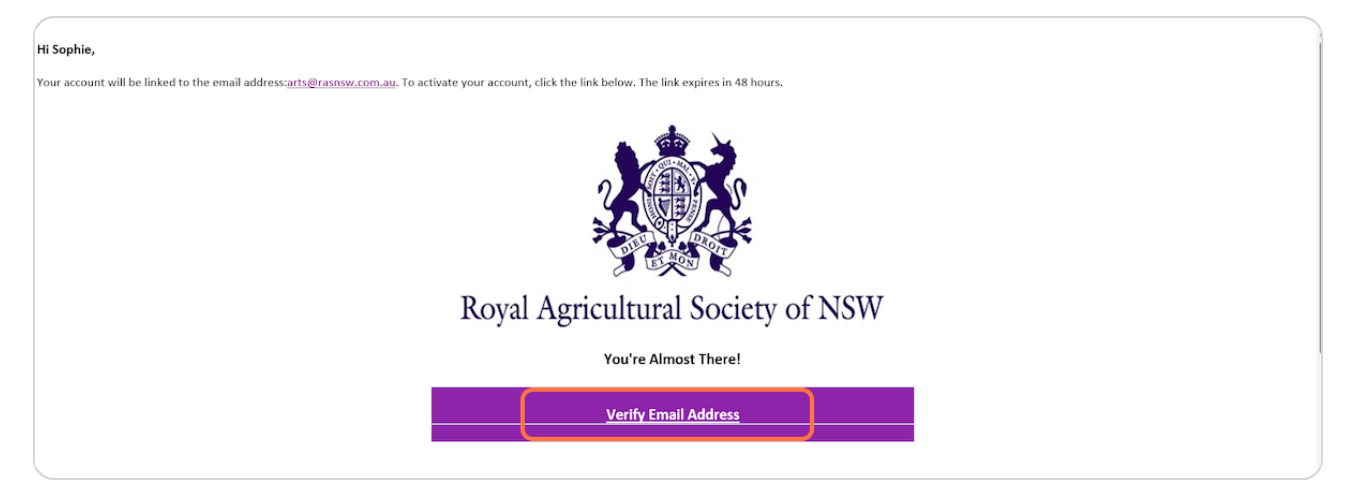

## STEP 7

## **Click on CLICK HERE**

A new tab will open to login to your account

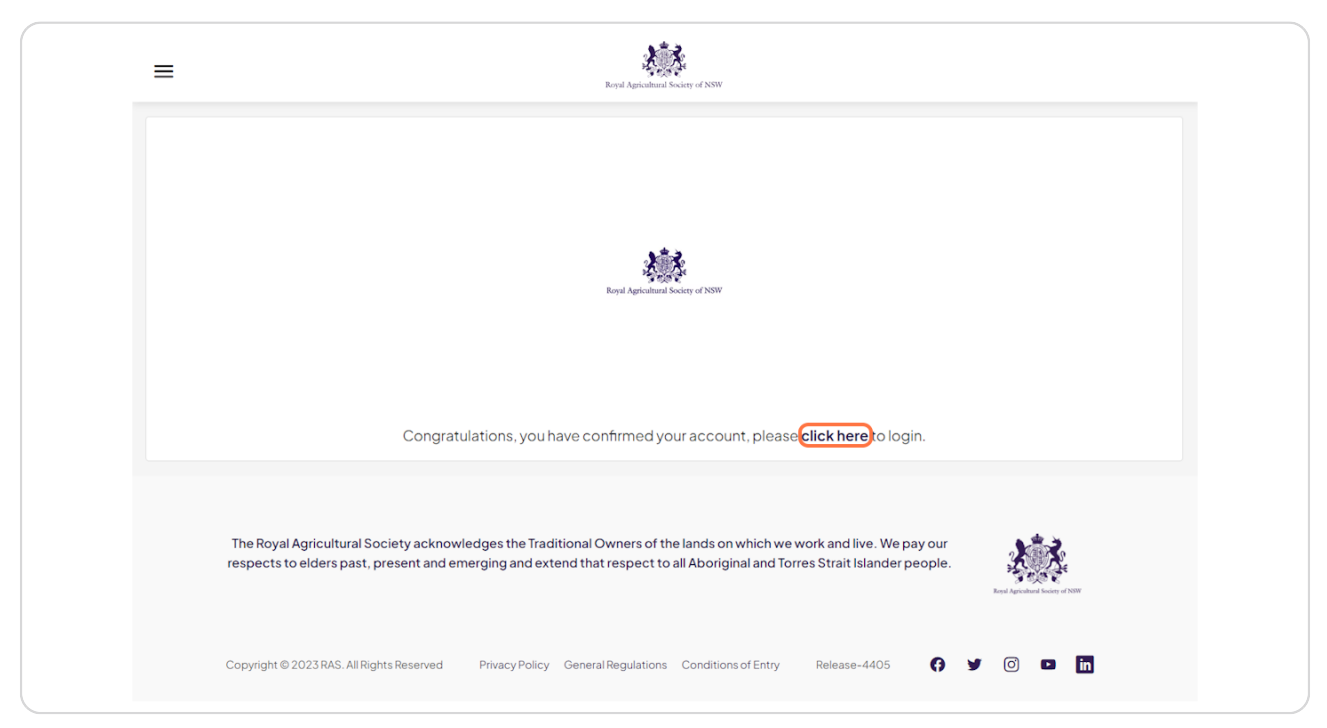

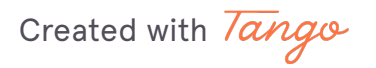

# Type in your details

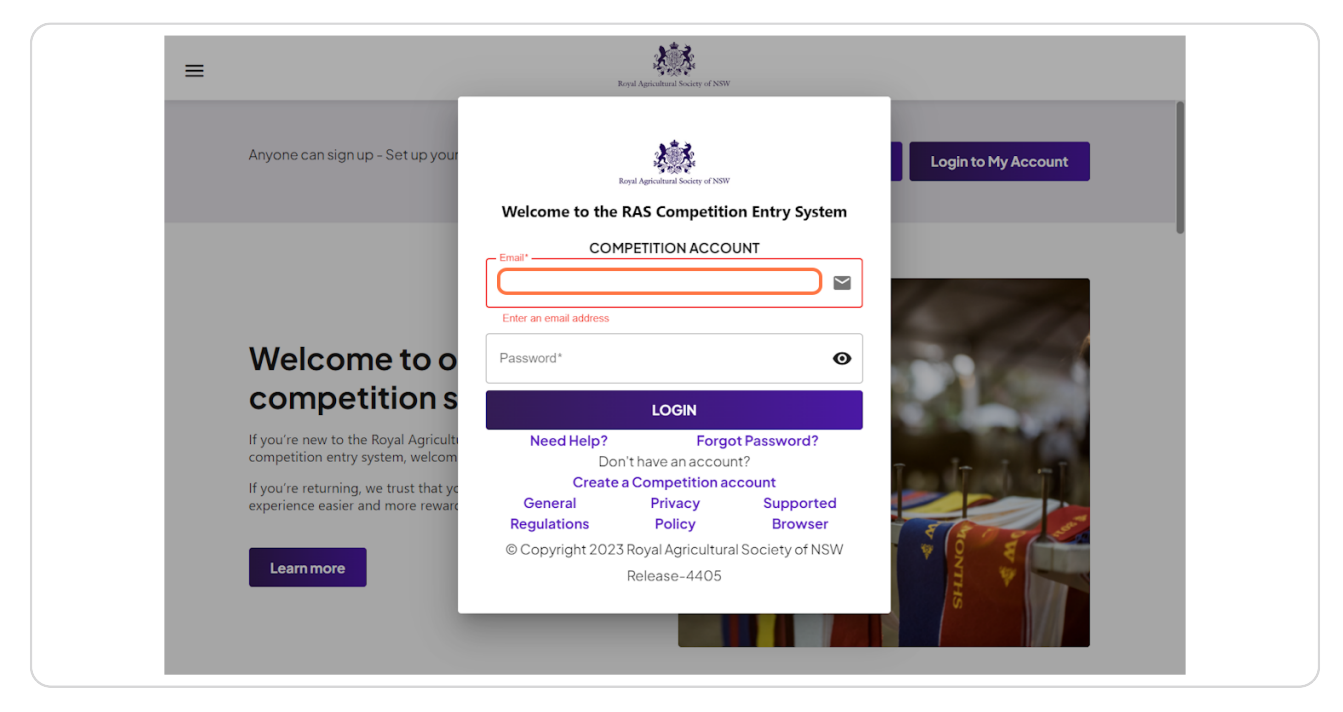

#### STEP 9

## **Click on LOGIN**

| Anyone can sign up - Set up your                                           | Keyel Agricultural Society of NSW                       |
|----------------------------------------------------------------------------|---------------------------------------------------------|
|                                                                            | Welcome to the RAS Competition Entry System             |
|                                                                            | Email*COMPETITION ACCOUNT                               |
|                                                                            |                                                         |
|                                                                            | Password*                                               |
| Welcome to o                                                               |                                                         |
| competition s                                                              | LOGIN                                                   |
| If you're new to the Royal Agriculti competition entry system, welcom      | Need Help? Forgot Password?<br>Don't have an account?   |
| If you're returning, we trust that yo<br>experience easier and more reward | General Privacy Supported<br>Regulations Policy Browser |
|                                                                            | © Copyright 2023 Royal Agricultural Society of NSW      |
| Learn more                                                                 | Release-4405                                            |

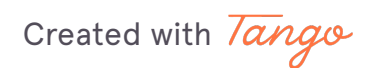